## Lathund Skapa medarbetaruppdrag

## Gå till <u>http://intra.vgregion.se/sv/Insidan/IT/Bestallningar/</u> och klicka på Beställ behörigheter:

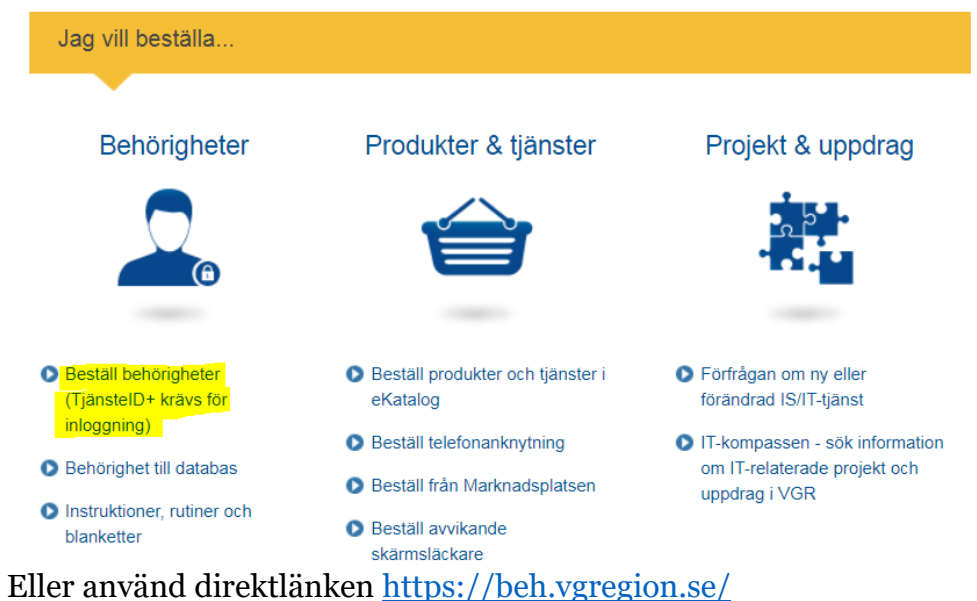

För att göra en behörighetsbeställning för en användare, klicka på Beställning:

Behörighetsbeställning för en användare (Uppdrag, Regionala och Lokala)

- Beställning
- Tidigare beställningar
- Attestera beställningar

Behörighetsbeställning för flera användare (Endast Uppdrag)

Beställ/Avbeställ/granska koppling till Uppdrag

I "Sök fram användare" kan du i nedrullningsmenyn välja att söka på "HSA-id". HSA-id: hittar du i KIV.

| 1. Personuppgifter >         | 2. Behörigheter | > | 3. Granska / Beställ |
|------------------------------|-----------------|---|----------------------|
| Sök fram användare<br>HSA-id | <b>T</b>        |   |                      |
| P                            |                 |   |                      |

Fyll sedan i arbetsplats (ange enhetens namn), och klicka "Fortsätt". Du kan nu välja "Uppdrag". Alternativet "Nyupplägg" är förvalt och det är bra så. Klicka på plus-ikonen framför arbetsplatsen för att fälla ut de olika uppdragen man kan välja.

| Välj ett alternativ     |
|-------------------------|
| Nyupplägg 🔻             |
|                         |
| <u>Uppdrag</u>          |
| Yuxenpsykiatrisk klinik |

Föregående Nästa

Välj "Vård och behandling (VoB) Sammanhållen journalföring (SJF)", och klicka på Nästa.

Obs! Om det redan finns en bock för detta så har personen redan rätt behörigheter, och inget behöver justeras här.

Läkare och sjuksköterskor har ofta redan VoB Läkemedel. Om så är fallet så behöver de vanligen inte ges även VoB SJF.

<u>Uppdrag</u>

| 😑 Vuxenpsykiatrisk klinik                                  |
|------------------------------------------------------------|
| Generella uppdrag                                          |
| Vård och behandling (VoB) Läkemedel                        |
| Vård och behandling (VoB) Sammanhållen journalföring (SJF) |
| Särskilda uppdrag                                          |
| Kvalitetssäkring                                           |
| Statistik VE                                               |
| Föregående Nästa                                           |

Man får nu välja behörigheter till specifika lokala och regionala system på två olika sidor. Här fyller man inte i någonting utan klickar bara på "Nästa" längst ned. Till sist väljer man attestant (kan ev vara du själv eller en kollega) och anger startdatum, och klickar på "Skicka beställning". Attestanten får då ett mejl och när den godkänt så är (medarbetar)uppdraget klart. Ibland kan det dröja något dygn innan förändringen når Stöd och behandling.